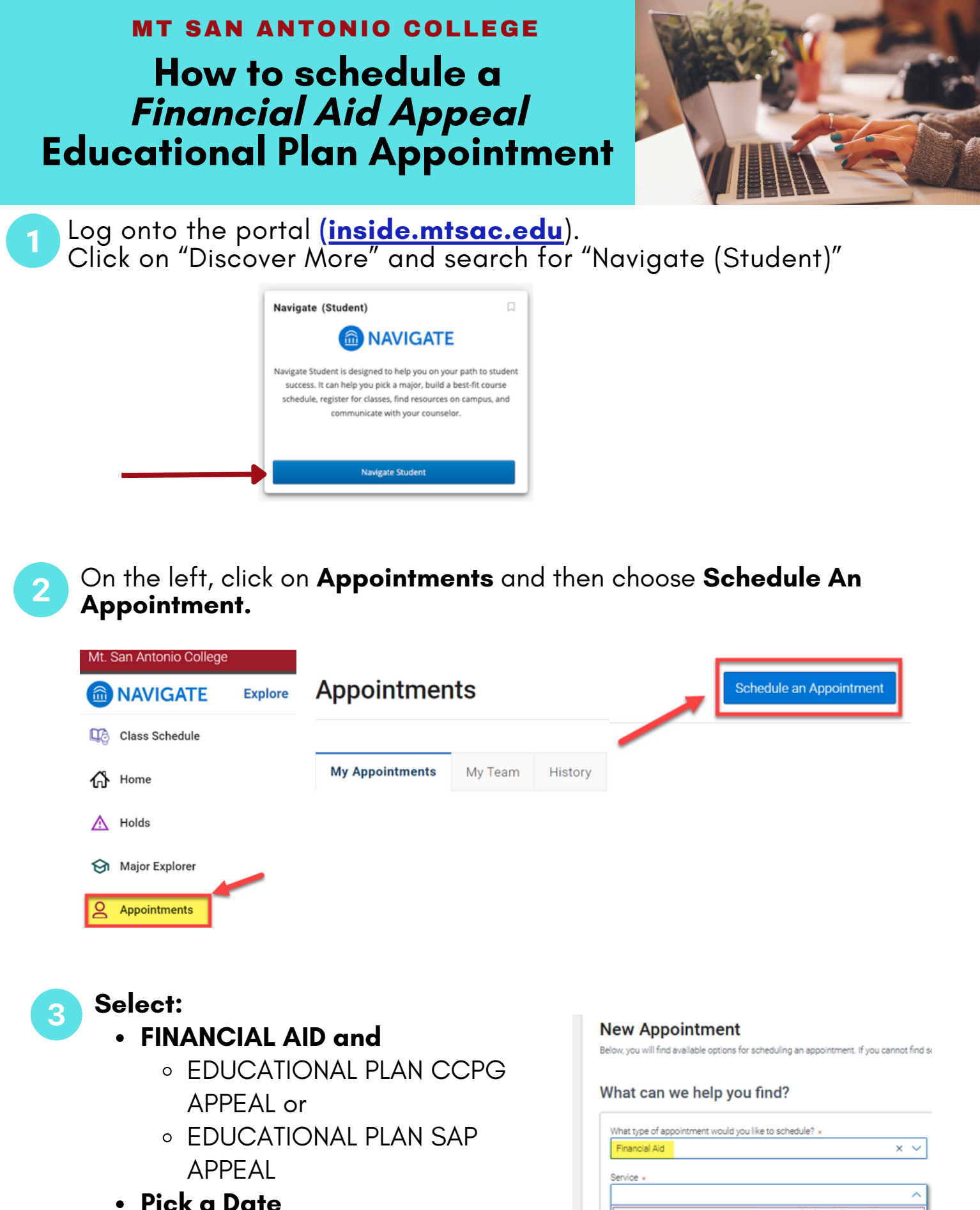

- - Click on "Find Available Time"

# Financial Aid

www.mtsac.edu/financialaid/

Select "one'

Educational Plan CCPG Appea

Educational Plan SAP Appeal

4 Make your selection and press **Schedule**.

#### New Appointment

| Financial Aid |        |          |        |        |    |    |   |    | 9B Stude  |
|---------------|--------|----------|--------|--------|----|----|---|----|-----------|
| rvice         | 9      |          |        |        |    |    |   |    | Thu, Fe   |
| duc           | ationa | l Plan ( | CCPG A | Appeal |    |    |   | (1 | ):00 - 11 |
| ck a          | Date   | )        |        |        | ,  |    |   |    | Fri Feb   |
| Janu          | ary    | ~        | 2025   | ~      | <  | 29 | > |    |           |
| S             | M      | т        | W      | т      | F  | s  |   | 0  | :00 - 10: |
|               |        |          | 1      | 2      | 3  | 4  |   | _  |           |
| 5             | 6      | 7        | 8      | 9      | 10 | 11 |   |    |           |
| 12            | 13     | 14       | 15     | 16     | 17 | 18 |   |    |           |
| 19            | 20     | 21       | 22     | 23     | 24 | 25 |   |    |           |
|               |        |          |        |        |    |    |   |    |           |

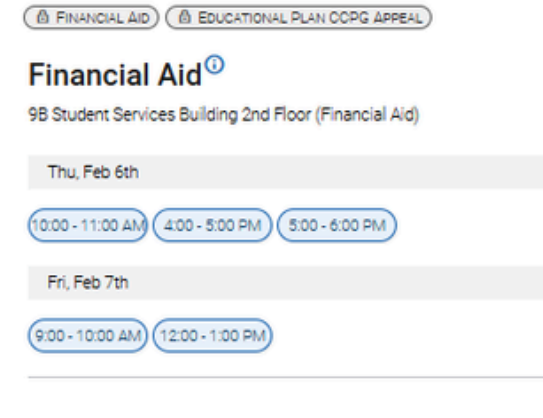

5

### Review & Confirm appointment

#### **Review Appointment Details and Confirm**

| What type of appointment would you like to schedule?<br>Financial Aid               | Service<br>Educational Plan CCPG Appeal  |
|-------------------------------------------------------------------------------------|------------------------------------------|
| Date<br>02/06/2025                                                                  | Time <sup>©</sup><br>10:00 AM - 11:00 AM |
| Location<br>Financial Aid<br>98 Student Services Building 2nd Floor (Financial Aid) |                                          |
|                                                                                     |                                          |
| How would you like to meet? * Search by type Select "Phone" or "Zoom" for video     |                                          |
| You are seeing the meeting types available for this time slot.                      |                                          |
| Would you like to share anything else?                                              |                                          |
| Add your comments here                                                              |                                          |
|                                                                                     |                                          |
| Email Berninder                                                                     |                                          |
|                                                                                     |                                          |
| Reminder will be sent to procestro@mtsac.edu                                        |                                          |
| Text Message Reminder                                                               |                                          |
| Phone Number for Text Reminder                                                      |                                          |
| 5625655467                                                                          |                                          |
| Submit to confirm                                                                   |                                          |

## **Financial Aid** www.mtsac.edu/financialaid/